# Autódiagnosztikai egység Apple és Android rendszerhez - WiFi

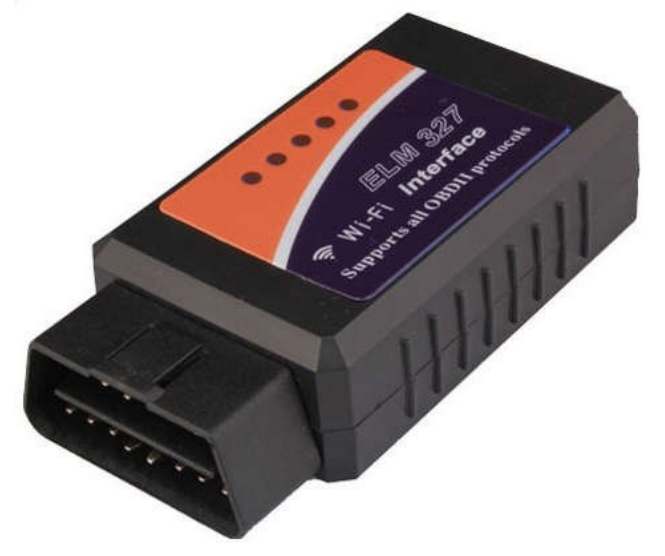

## Használati utasítás

- 1. Csatlakoztassa a készüléket a vizsgálandó jármű OBD II portjához.
- 2. Fordítsa a kulcsot a 2. állásba, vagy indítsa be a motort.
- Az eszköz saját nyilvános (jelszó nélküli) WiFi hálózatot hoz létre a helyszínen, az ún.
  WIFI\_OBD.
- 4. Keresse meg a **WIFI\_OBD** WiFi hálózatot a telefonon/tableten, és csatlakozzon hozzá.
- 5. Ezután az OBD-kapcsolat típusaként WIFI-t kell választania az alkalmazásban.
- Az összes alkalmazás közül a Car Scanner ELM OBD2-t ajánljuk, amelyet teljesen lefordítottunk angolra. Az alkalmazás cseh nyelvű demó verziója ingyenesen letölthető, a fizetős bővítés lehetőségével.

### 7. Az alkalmazás letölthető Androidra a **Google Play-ről**, iOS-re pedig az **App Storeból az alábbi QR-kódok segítségével:**

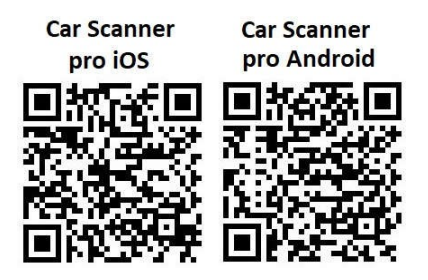

## Egyéb támogatott szoftverek

### Ezeket az iOS-alkalmazásokat teszteltük:

- Autó szkenner ELM OBD2
- OBDFusion
- OBDAutodoktor
- EOBDFacile

#### Kipróbáltuk ezt az Android alkalmazást

- Autó szkenner ELM OBD2
- OBD2Torque
- OBDFusion
- OBDAutodoktor
- EOBDFacile
- Olivia Drive

#### Forgalmazó

Sunnysoft s.r.o. Kovanecká 2390/1a, 190 00 Prague 9 www.sunnysoft.cz